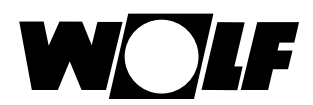

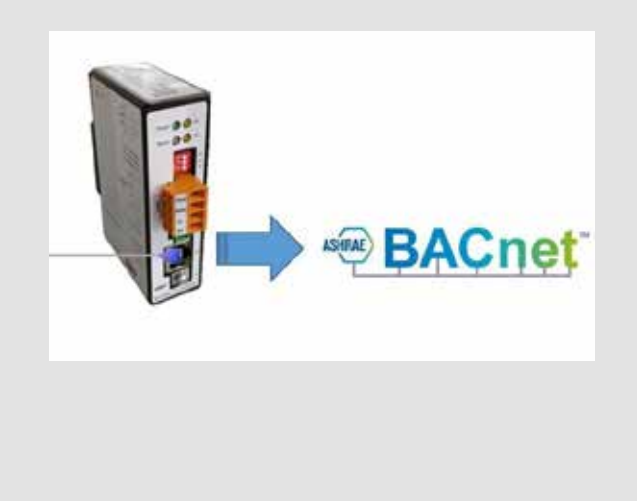

## DE Betriebsanleitung für die Fachkraft **BACnet-SCHNITTSTELLEN-SET** (Original) Deutsch | Änderungen vorbehalten!

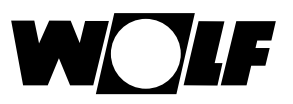

| 1 |       | Hinweise zur Dokumentation                            | 4  |
|---|-------|-------------------------------------------------------|----|
|   | 1.1   | Mitgeltende Unterlagen                                | 4  |
|   | 1.2   | Aufbewahrung der Unterlagen                           | 4  |
|   | 1.3   | Gültigkeit der Anleitung                              | 4  |
|   | 1.4   | Verwendete Symbole und Warnhinweise                   | 5  |
|   | 1.4.1 | Aufbau von Warnhinweisen                              | 5  |
| 2 |       | Sicherheit und Vorschriften                           | 6  |
|   | 2.1   | Bestimmungsgemäße Verwendung                          | 6  |
|   | 2.2   | Allgemeine Sicherheitshinweise                        | 6  |
|   | 2.3   | Normen / Vorschriften                                 | 7  |
|   | 2.4   | CE Kennzeichnung                                      | 7  |
|   | 2.5   | Recycling und Entsorgung                              | 8  |
| 3 |       | Lieferumfang prüfen                                   | 9  |
| 4 |       | Funktion                                              | 10 |
|   | 4.1   | Kompatible Geräte                                     | 10 |
| 5 |       | Technische Daten                                      | 11 |
|   | 5.1   | Allgemein                                             | 11 |
|   | 5.2   | BACnet-Gateway                                        | 12 |
|   | 5.3   | ISM8                                                  | 13 |
| 6 |       | Montage                                               | 14 |
|   | 6.1   | Anforderungen an den Montageort des ISM8i             | 14 |
|   | 6.2   | Montage in BWL-1-S / CHA / CGB-2                      | 14 |
|   | 6.3   | Montage in MGK-2                                      | 15 |
|   | 6.4   | Montage BACnet-Gateway                                | 17 |
|   | 6.5   | Verbindung ISM8 und BACnet-Gateway über Switch/Router | 17 |

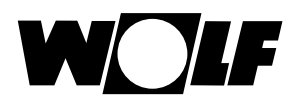

| 7  |       | Konfiguration der Module                              | 18 |  |  |  |
|----|-------|-------------------------------------------------------|----|--|--|--|
|    | 7.1   | ISM8                                                  |    |  |  |  |
|    | 7.1.1 | IP-Adressvergabe über DHCP-Server                     |    |  |  |  |
|    | 7.1.2 | Manuelles einstellen der IP-Adresse per Weboberfläche | 18 |  |  |  |
|    | 7.2   | BACnet-Gateway                                        | 20 |  |  |  |
|    | 7.2.1 | Einstellung der IP-Adresse                            | 20 |  |  |  |
|    | 7.2.2 | Freigabe BACnet/IP und BACnet/TP                      | 22 |  |  |  |
|    | 7.2.3 | Weitere Informationen                                 | 22 |  |  |  |
| 8  |       | Datenpunkte                                           | 23 |  |  |  |
|    | 8.1   | Allgemein                                             | 23 |  |  |  |
|    | 8.2   | Heizgeräte                                            |    |  |  |  |
|    | 8.3   | Systembedienmodul                                     |    |  |  |  |
|    | 8.4   | Direkter Heizkreis & direktes Warmwasser              |    |  |  |  |
|    | 8.5   | Mischermodule sowie Mischer- und Warmwasserkreise     |    |  |  |  |
|    | 8.5.1 | Datenpunkte Mischermodule                             |    |  |  |  |
|    | 8.5.2 | Datenpunkte zugehöriger Mischer- und Warmwasserkreise | 25 |  |  |  |
|    | 8.6   | S Kaskadenmodul KM                                    |    |  |  |  |
|    | 8.6.1 | Datenpunkte Kaskadenmodul                             | 26 |  |  |  |
|    | 8.6.2 | Datenpunkte zugehöriger Mischer- / Warmwasserkreis    | 27 |  |  |  |
|    | 8.7   | Belegung der Datenpunkte im BACnet-Gateway            | 28 |  |  |  |
| 9  |       | Notizen                                               | 32 |  |  |  |
| 1( | )     | Stichwortverzeichnis                                  | 34 |  |  |  |

## 1 Hinweise zur Dokumentation

### 1.1 Mitgeltende Unterlagen

- Montage- und Bedienungsanleitung des Heizgerätes
- Gegebenenfalls gelten auch die Anleitungen aller verwendeten Zubehörmodule und weiterer Zubehöre.

### 1.2 Aufbewahrung der Unterlagen

Der Anlagenbetreiber bzw. der Anlagenbenutzer übernimmt die Aufbewahrung aller Anleitungen.

Geben Sie diese Montage- und Bedienungsanleitung sowie alle weiteren mitgeltenden Anleitungen an den Anlagenbetreiber bzw. den Anlagenbenutzer weiter.

### 1.3 Gültigkeit der Anleitung

Diese Montage- und Bedienungsanleitung gilt für das BACnet-Schnittstellen-Set.

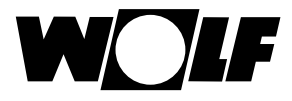

### 1.4 Verwendete Symbole und Warnhinweise

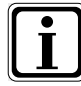

Symbol für eine zusätzliche Information

Symbol f
ür eine notwendige Handlung

Warnhinweise im Text warnen Sie vor Beginn einer Handlungsanweisung vor möglichen Gefahren. Die Warnhinweise geben Ihnen durch ein Piktogramm und ein Signalwort einen Hinweis auf die mögliche Schwere der Gefährdung.

| Piktogramm | Signalwort | Erläuterung                                                         |
|------------|------------|---------------------------------------------------------------------|
|            | Gefahr!    | Lebensgefahr oder<br>schwere Verletzungsgefahr                      |
| Ŕ          | Gefahr!    | Lebensgefahr oder<br>schwere Verletzungsgefahr durch<br>Stromschlag |
| I          | Warnung!   | Leichte Verletzungsgefahr                                           |
|            | Vorsicht!  | Mögliche Sachbeschädigung                                           |

Tab. 1.1 Bedeutung Warnhinweise

### 1.4.1 Aufbau von Warnhinweisen

Die Warnhinweise in dieser Anleitung erkennen Sie an einem Piktogramm, einer oberen und einer unteren Linie. Warnhinweise sind nach folgendem Prinzip aufgebaut:

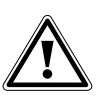

#### Signalwort

- **Art und Quelle der Gefahr.** Erläuterung der Gefahr.
- Handlungsanweisung zur Abwendung der Gefahr.

## 2 Sicherheit und Vorschriften

Beachten Sie unbedingt die allgemeinen Sicherheitshinweise.

### 2.1 Bestimmungsgemäße Verwendung

Das BACnet-Schnittstellen-Set ist ausschließlich in Verbindung mit Wolf Heizgeräten und Wolf Zubehör einzusetzen. Zur bestimmungsgemäßen Verwendung gehört auch das Beachten der Bedienungsanleitung sowie aller weiteren mitgeltenden Unterlagen.

Eine andere oder darüber hinausgehende Benutzung gilt als nicht bestimmungsgemäß. Für hieraus resultierende Schäden haftet der Hersteller/Lieferant nicht. Das Risiko trägt allein der Betreiber.

### 2.2 Allgemeine Sicherheitshinweise

Das BACnet-Schnittstellen-Set muss von einem qualifizierten Fachhandwerker montiert und in Betrieb genommen werden.

- ► Die Elektroinstallation darf nur von qualifizierten Fachhandwerkern durchgeführt werden.
- Schalten Sie vor Arbeiten an der Elektroinstallation das Heizgerät und alle angeschlossenen Komponenten stromlos.

Beachten Sie, dass auch bei ausgeschaltetem Netzschalter des Heizgerätes Netzspannung an der Elektrik anliegt.

- Ersetzen Sie schadhafte oder defekte Bauteile nur durch original Wolf-Ersatzteile.
- Entfernen und überbrücken Sie keine Sicherheits- und Überwachungseinrichtungen oder setzen diese außer Kraft.
- ▶ Betreiben Sie die Anlage nur, wenn diese in einem technisch einwandfreien Zustand ist.
- ▶ Beseitigen Sie umgehend Störungen und Schäden, die die Sicherheit beeinträchtigen.
- Verlegen Sie Netz-Anschlussleitungen mit 230 V Spannung und die eBus-Leitungen r\u00e4umlich getrennt voneinander.

### 2.3 Normen / Vorschriften

Das BACnet-Schnittstellen-Set entspricht folgenden Bestimmungen:

#### **Richtlinien:**

- EMV-Richtlinie 2014/30/EU
- Niederspannungsrichtlinie 2014/35/EU
- RoHS-Richtlinie 2011/65/EU

#### Normen:

- <u>ISM8</u>
  - DIN EN 60730-1: 2011
  - DIN EN 60335-1: 2012 / A11: 2014
  - DIN EN 60335-2-102: 2006 + A1: 2010
  - EN 60950-1: 2006 + A11: 2009 + A1: 2010 + A12: 2011 + A2: 2013
- <u>BACnet-Gateway</u>
  - DIN EN 55022: 2011-12
  - DIN EN 55024: 2016-05
  - EN 61000-4-2: 2009
  - EN 61000-4-3: 2011
  - EN 61000-4-4: 2013
  - EN 61000-4-6: 2014

### 2.4 CE Kennzeichnung

Mit der CE Kennzeichnung bestätigen wir als Hersteller, dass das BACnet-Schnittstellen-Set die grundlegenden Anforderungen der Richtlinie über die elektromagnetische Verträglichkeit (Richtlinie 2004/108/EG des Rates) erfüllen. Das BACnet-Schnittstellen-Set erfüllt die grundlegenden Anforderungen der Niederspannungsrichtlinie (Richtlinie 2006/95/EG des Rates).

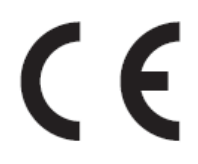

### 2.5 Recycling und Entsorgung

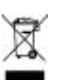

Keinesfalls über den Hausmüll entsorgen!

- Gemäß Abfall-Entsorgungsgesetz folgende Komponenten einer umweltgerechten Entsorgung und Verwertung über entsprechende Annahmestellen zuführen:
  - Altes Gerät
  - Verschleißteile
  - Defekte Bauteile
  - Elektro- oder Elektronikschrott
  - Umweltgefährdende Flüssigkeiten und Öle

Umweltgerecht heißt getrennt nach Materialgruppen um eine möglichst maximale Wiederverwendbarkeit der Grundmaterialen bei möglichst geringer Umweltbelastung zu erreichen.

- Verpackungen aus Karton, recycelbare Kunststoffe und Füllmaterialien aus Kunststoff umweltgerecht über entsprechende Recycling-Systeme oder Wertstoffhöfe entsorgen.
- ▶ Jeweilige landesspezifische oder örtliche Vorschriften beachten.

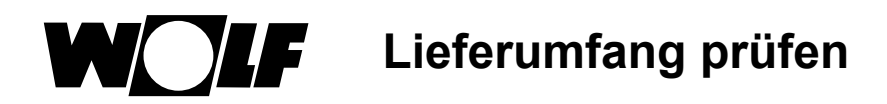

## 3 Lieferumfang prüfen

Zum Lieferumfang des BACnet-Schnittstellen-Sets gehören die folgenden Komponenten:

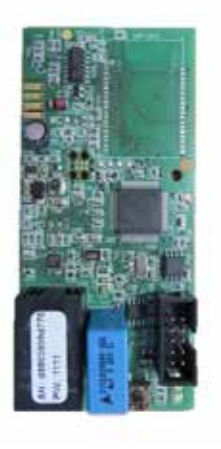

ISM8

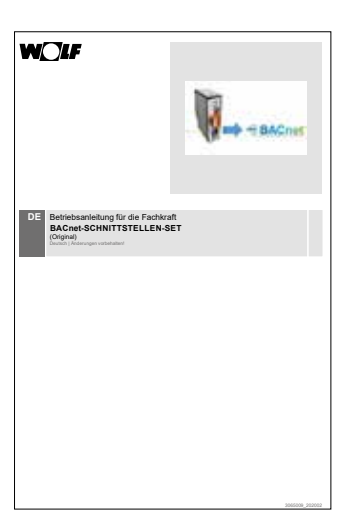

BACnet-Schnittstellen-Set

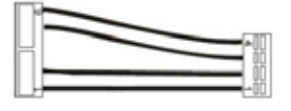

Verbindungskabel PCB und ISM8

Wolf BACnet -Gateway

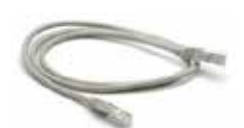

2x Ethernetkabel

## 4 Funktion

Mit dem BACnet-Schnittstellen-Set ist es möglich, die unter 4.1 aufgeführten Wolf-System-Komponenten in ein BACnet-Netzwerk einzubinden. Die Messwerte und Zustände der jeweiligen Regelung werden über das Schnittstellenmodul ISM8 per Ethernet an das BACnet-Gateway übermittelt. Andere Teilnehmer im BACnet-System können lesend und teilweise schreibend auf diese Variablen zugreifen. Auf umgekehrtem Weg sendet das BACnet-Gateway upgedatete Datenpunkte automatisch an das ISM8. Dieses konvertiert die Datenpunkte anschließend in eBus-Variablen und sendet sie an die entsprechende Wolf-Systemkomponente.

- Hinweis 1: Module können bei laufendem Betrieb des ISM8 nicht ins eBus-System hinzugefügt werden, da diese dann nicht vom ISM8 erkannt werden können. In diesem Fall ist immer ein Neustart des ISM8 erforderlich! Dieser kann durch ein Netz aus/ein oder ein 5-10 sekündiges Drücken des Tasters am ISM8 (grüne und rote LED leuchten gleichzeitig, wenn Neustart durch Drücken des Tasters erfolgt ist!) erreicht werden.
- Hinweis 2: Fällt ein Modul im Betrieb aus bzw. wird dieses aus dem eBus-System entfernt, wird eine Störung für das jeweilige Modul gesetzt.

### 4.1 Kompatible Geräte

Das BACnet-Schnittstellen-Set kann in einem eBus-System mit maximal 4 Gasbrennwertgeräten (MGK-2 oder CGB-2) betrieben werden. Falls die Heizgeräte separat gesteuert werden sollen, ist dies auch ohne Kaskadenmodul möglich (bei entsprechender Konfiguration).

Das Set kann an einer beliebigen Stelle in den eBus des Regelungssystems eingebunden werden. Weiterhin können zusätzliche Komponenten (Bedienmodul BM-2, Mischermodul MM oder Kaskadenmodul KM) im eBus-Netz vorhanden sein.

- Systembedienmodul BM-2(0)
- max. 3 MM [MM(1)-MM(3)] mit den zugehörigen BM-2(1)-BM-2(3)
- max. 1 KM mit zugehörigem BM-2(1)
- Hinweis: Befindet sich ein Kaskaden- oder ein Mischermodul im eBus-System, ist in jedem Fall mindestens ein Bedienmodul in diesem System erforderlich!

#### 5 **Technische Daten**

## 5.1 Allgemein

|                      | ISM8                                                                                      | Wolf BACnet-Gateway                                                 |  |
|----------------------|-------------------------------------------------------------------------------------------|---------------------------------------------------------------------|--|
| Umgebungsbedingungen | Betriebstemperatur: 060°C<br>Rel. Feuchte: 2090% (nicht<br>kondens.)                      | Betriebstemperatur: 045°C<br>Rel. Feuchte: 2080% (nicht kondens.)   |  |
| Spannungsversorgung  | Erfolgt über Regelungsplatine<br>HCM-2:<br>$U = 23V DC \pm 5\%$ ; I <sub>max</sub> = 70mA | bauseits: 12V - 24V AC oder 12V – 24V DC<br>I <sub>max</sub> = 2,5A |  |
| Schnittstelle        | eBus / Ethernet                                                                           | Ethernet / BACnet                                                   |  |
| Gehäuse              | In Heizgerät integrierbar                                                                 | Kunststoff, Reiheneinbau (DIN-Hutschiene TS35)                      |  |
| Маßе                 | Länge: 100mm<br>Breite: 47mm                                                              | Höhe: 100mm<br>Breite: 31mm<br>Tiefe: 70mm                          |  |
| Verbindung           | Ethernet (direkt oder via Switch/<br>Router, je nach Anwendungs-<br>fall!)                |                                                                     |  |

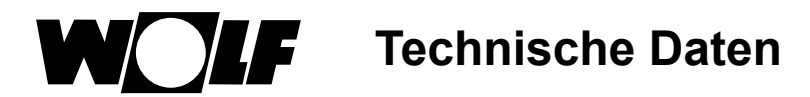

### 5.2 BACnet-Gateway

| Anschluss    | Beschreibung                                                                                                    |  |  |  |  |  |
|--------------|----------------------------------------------------------------------------------------------------|--|--|--|--|--|
| PE           | PE-Schutzleiter-Anschlussterminal mit M3-Schraube                                                                                                    |  |  |  |  |  |
| LAN          | RJ45 10/100 Mbit Ethernet                                                                                                    |  |  |  |  |  |
| Power        | Spannungsversorgung                                                                                                    |  |  |  |  |  |
| СОМ1         | RS485<br>1) <u>B+:</u> Nicht invertierter Eingang<br>2) <u>A-:</u> Invertierter Eingang<br>3) <u>GND</u><br>4) Shld: Schirmung                                                                                                    |  |  |  |  |  |
| DIP-Schalter | S1) Bias Spannung für RS485 Schnittstelle<br>S2) Bias Spannung für RS485 Schnittstelle<br>S3) 120 Ohm Abschlusswiderstand                                                                                                    |  |  |  |  |  |
| LED          | 1) Power: Leuchtet sobald das Gerät an eine geeignete Betriebsspannung angeschlossen ist         2) RX: Blinkt, wenn das Gerät Daten empfängt         3) Status: Multicolor Status LED <ul> <li>Dauergrün:</li> <li>Wird angezeigt, wenn der Reset-Taster gedrückt gehalten wird</li> <li>Grün blinkend:</li> <li>Wird bei normalem Betrieb angezeigt</li> <li>Grün/Rot blinkend:</li> <li>Wird bei aktiviertem DCHP-Server angezeigt</li> <li>Dauerorange:</li> <li>Orange blinkend:</li> <li>Wird nach der Startphase angezeigt, wenn das Gateway noch nicht konfiguriert wurde</li> <li>Rot blinkend:</li> <li>Wird bei Busfehlern angezeigt, wenn Dateien geschlossen werden</li> </ul> <li>4) TX: Blinkt, wenn das Gerät Daten sendet</li> |  |  |  |  |  |
| Reset        | Reset-Taster für 10s < T < 15s drücken.<br>Die Status-LED blinkt nun grün; die IP-Adresse wird auf 192.168.100.220 gesetzt.<br>Neustart erforderlich.                                                                                                    |  |  |  |  |  |

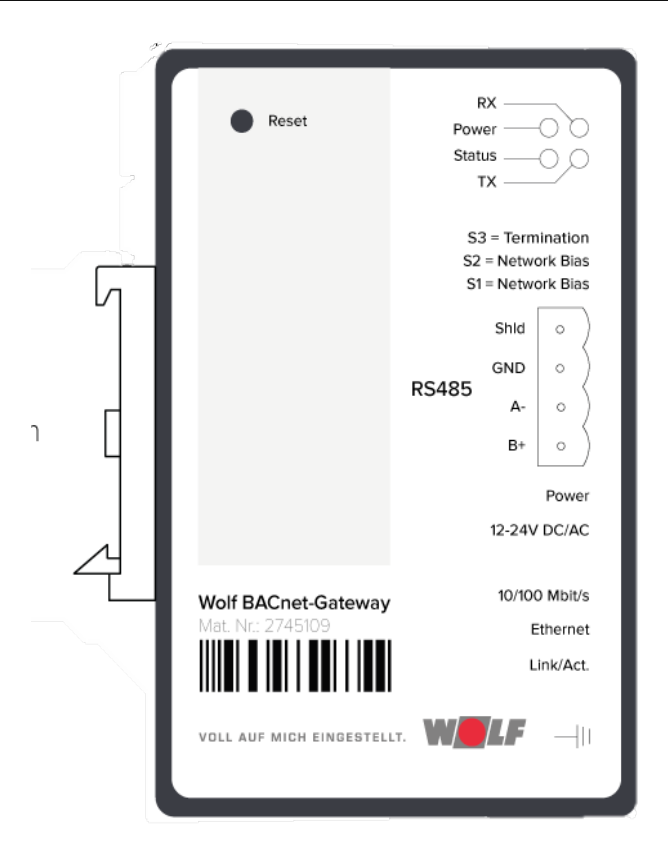

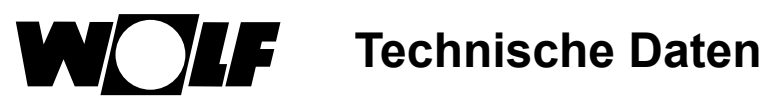

### 5.3 ISM8

| Anschluss | Beschreibung                                                            |                                                                                                    |                                                                                                    |  |  |
|-----------|-------------------------------------------------------------------------|----------------------------------------------------------------------------------------------------|----------------------------------------------------------------------------------------------------|--|--|
| LED grün  | 1) Aus: Ke<br>he<br>N<br>n<br>2) Blinken: Da<br>3) Leuchten: Fe         | Keine Ethernet-Verbindung zwischen ISM8 und BACnet-Gateway<br>hergestellt;<br>Nach einem Neustart bis zu 2 Minuten abwarten. Falls die LED dann<br>nicht zu blinken beginnt → Anschlüsse der/s LAN-Kabel/s prüfen<br>sowie ggf. Neustart ausführen!<br>Datenaustausch zwischen ISM8 und BACnet-Gateway<br>Eehler im System: Neustart erforderlich                                                                                             |                                                                                                    |  |  |
| LED rot   | 1) Aus: Et<br>2) Blinken: Ke<br>Na<br>Na<br>3) Leuchten: Ve<br>Be<br>Ar | Ethernet-Verbindung hergestellt<br>Keine Ethernet-Verbindung zwischen ISM8 und BACnet-Gateway<br>hergestellt;<br>Nach einem Neustart bis zu 2 Minuten abwarten. Falls die LED dann<br>nicht erlischt → Anschlüsse der/s LAN-Kabel/s prüfen sowie ggf.<br>Neustart ausführen!<br>Verbindung zwischen ISM8 und BACnet-Gateway wurde während des<br>Betriebs unterbrochen;<br>Anschlüsse der/s LAN-Kabel/s prüfen sowie ggf. Neustart ausführen! |                                                                                                    |  |  |
| LED gelb  | 1) Aus: el<br>2) Blinken: Te<br>3) Leuchten: el                         | us: eBus-Kommunikation nicht aktiv<br>inken: Teilnehmer des Heizungssystems werden ermittelt<br>euchten: eBus-Kommunikation aktiv                                                                                                    |                                                                                                    |  |  |
| Taster    | Dauer des Tasten-<br>drucks                                             |                                                                                                    | Funktion                                                                                                    |  |  |
|           | 0s < T < 1s                                                             |                                                                                                    | Start eBus-Systemerfassung (alle LEDs aus)                                                                                           |  |  |
|           | 1s ≤ T < 5s                                                             |                                                                                                    | Einstellen der (vorübergehend) festen IP-Adresse<br>192.168.100.68, die bis zum nächsten Neustart gültig ist<br>(grüne LED leuchtet) |  |  |
|           | 5s ≤ T < 10s                                                            |                                                                                                    | Neustart des ISM8 (grüne und gelbe LED leuchten)                                                                                     |  |  |
|           | 10s ≤ T                                                                 |                                                                                                    | Werkseinstellung des ISM8 wieder herstellen (alle LEDs leuchten)                                                                     |  |  |

## 6 Montage

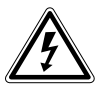

### Gefahr!

Lebensgefahr durch unsachgemäße Installation!

Unsachgemäße Elektroinstallation kann zu Lebensgefahr führen.

- ► Sorgen Sie dafür, dass nur ein qualifizierter Fachhandwerker die Elektroinstallation vornimmt.
  - Führen Sie alle Elektroarbeiten nach anerkannten Regeln und Richtlinien aus.

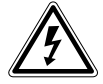

### Gefahr!

#### Lebensgefahr durch Stromschlag!

An den Anschlussklemmen liegt auch bei ausgeschaltetem Schalter Netzspannung an.

- Schalten Sie die Stromzufuhr zu den Geräten ab.
- ► Sichern Sie die Stromzufuhr gegen Wiedereinschalten.

### 6.1 Anforderungen an den Montageort des ISM8i

Montieren Sie das Schnittstellenmodul ISM8i nur an den speziell dafür vorgesehenen Montagepositionen. Es darf nur in Gebäuden und außerhalb von Feuchträumen betrieben werden.

### 6.2 Montage in CGB-2

- 1) Heizgerät und zugehörige Komponenten ausschalten.
- 2) Spannungsversorgung trennen (Sicherung oder Heizungsnotschalter).
- 3) Unteren Teil der Frontverkleidung öffnen (aufklappen).

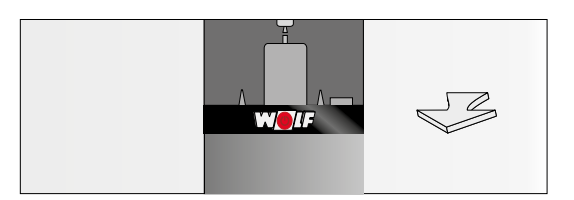

4) Deckel des Montagefaches auf der Rückseite der Regelung für ISM8i öffnen (aufklappen).

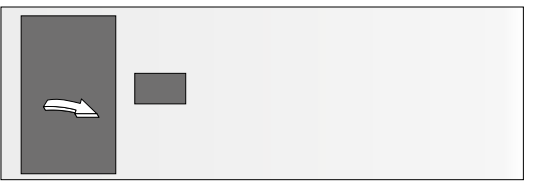

5) Im Montagefach vorhandenes Verbindungskabel an ISM8i anstecken.

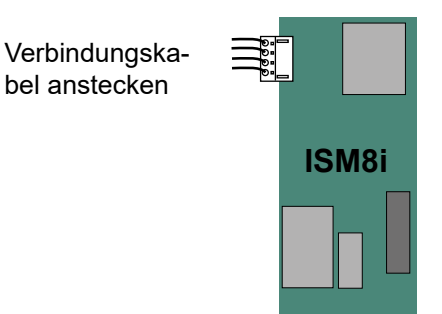

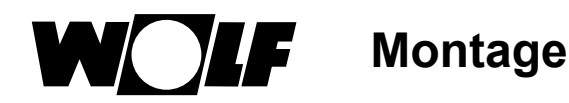

6) ISM8i in vorgesehenen Steckplatz einklipsen.

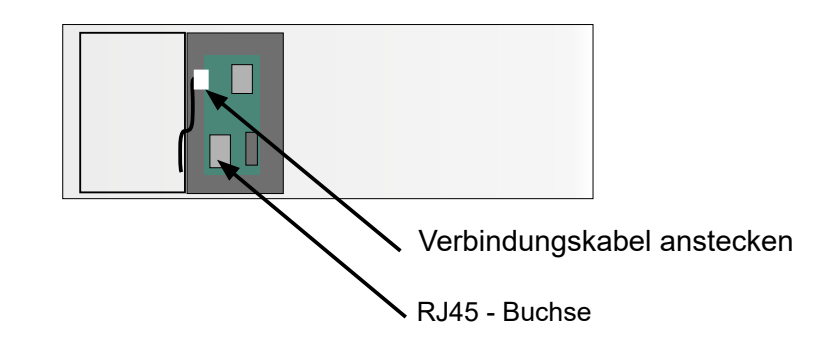

- 7) Das mitgelieferte Netzwerkkabel an der RJ45 Buchse des ISM8i einstecken.
- 8) Deckel des Montagefaches schließen.
- 9) Frontverkleidung des Heizgeräts schließen.

### 6.3 Montage in MGK-2

Das ISM8i wird beim Gas-Brennwertkessel MGK-2 in den Elektroanschlusskasten des Heizgerätes montiert. Der Elektroanschlusskasten befindet sich auf der rechten Seite hinter der Kesselverkleidung:

- 1) Heizgerät und zugehörige Komponenten ausschalten.
- 2) Spannungsversorgung trennen (Sicherung oder Heizungsnotschalter).
- 3) Rechte Frontverkleidung entfernen.
- 4) Zum Öffnen des Elektroanschlusskasten die vier Schrauben des Deckels lösen und Deckel abnehmen. Im Elektroanschlusskasten befindet sich die Regelung HCM-2, in deren Gehäuse das ISM8i montiert wird.

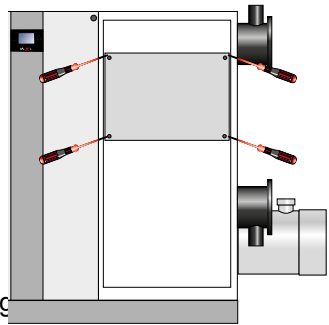

5) Die Abdeckung der Regelung

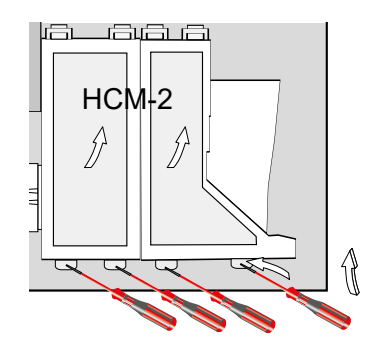

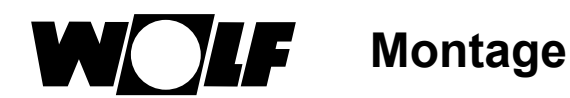

6) Das mit dem ISM8i mitgelieferte Verbindungskabel an der Regelungsplatine HCM-2 und an ISM8i anstecken.

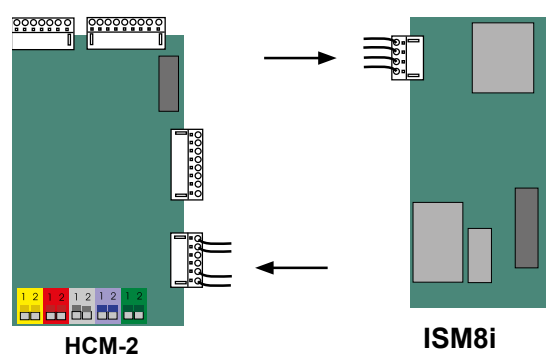

7) ISM8i in vorgesehenen Steckplatz einklipsen.

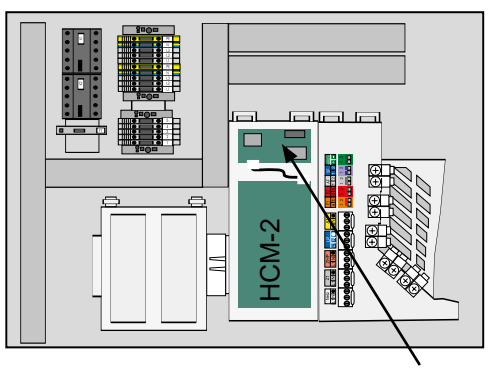

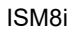

- 8) Netzwerkkabel an der RJ45-Buchse des ISM8i einstecken.
- 9) Abdeckung der Regelung schließen.
- 10) Deckel des Regelungskasten schließen.
- 11)Frontverkleidung montieren.

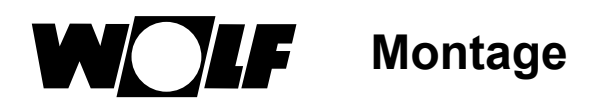

### 6.4 Montage BACnet-Gateway

Das BACnet-Gateway ist für eine Hutschienenmontage vorgesehen und muss nur noch "eingeklipst" werden (z. B. in einen Schaltschrank). Die Spannungsversorgung (12V - 24V AC oder 12V – 24V DC) ist bauseits herzustellen.

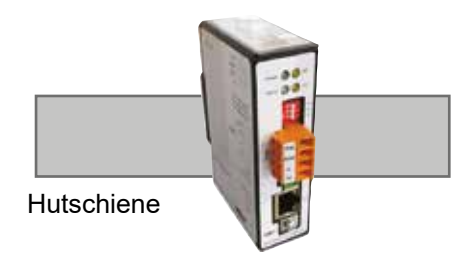

### 6.5 Verbindung ISM8 und BACnet-Gateway über Switch/Router

Abschließend muss noch die Ethernet-Verbindung zwischen dem ISM8 und dem BACnet-Gateway über einen (nicht im Lieferumfang enthaltenen) Switch oder Router hergestellt werden.

Dazu sind die beiden mitgelieferte Netzwerkkabel jeweils 1x mit dem Switch/Router und 1x mit dem ISM8 bzw. dem BACnet-Gateway zu verbinden:

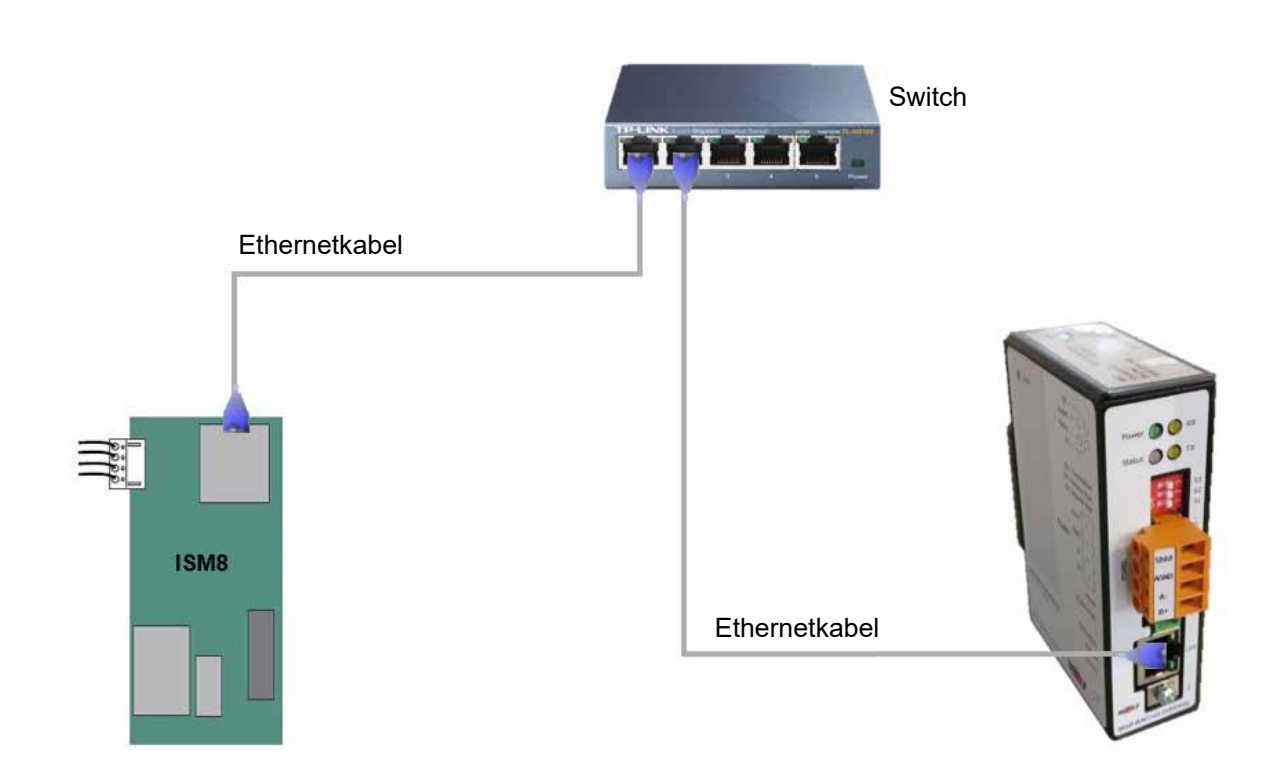

Bei Aufbau nach diesem Prinzipschema kann nun **BACnet/IP über den Switch/Router** genutzt werden. Falls BACnet/TP über die RS485-Schnittstelle benötigt wird, muss die Konfiguration des BACnet-Gateways angepasst werden (siehe Abschnitt 7.2!). Es kann auch beides parallel genutzt werden.

<u>Hinweis</u>: Wird nur BACnet/TP benötigt, so können die beiden Module ISM8 und BACnet-Gateway auch **direkt** miteinander über Ethernet verbunden werden!

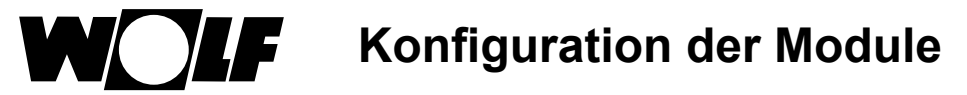

## 7 Konfiguration der Module

Nach der Montage müssen die beiden Module für den Verbindungsaufbau vorbereitet werden, dazu müssen diese mit Spannung versorgt werden (ISM8 über das Heizgerät; BACnet-Gateway bauseits).

Das ISM8 und das BACnet-Gateway benötigen für die korrekte Funktion jeweils eine feste IP-Adresse:

- ISM8: 192.168.100.X , mit 0 ≤ X ≤ 255 wobei X ≠ 220
- BACnet-Gateway: 192.168.100.220

Wie diese Adressen einzustellen und welche Festlegungen einzuhalten sind, wird in den nächsten beiden Abschnitten erläutert.

<u>Achtung:</u> Damit eine Kommunikation unter den Modulen stattfinden kann, ist es wichtig diese nach der Konfiguration neu zu starten!

### 7.1 ISM8

### 7.1.1 IP-Adressvergabe über DHCP-Server

Defaultmäßig ist beim ISM8 der DHCP-Modus aktiviert, das heißt ein DHCP-Server im Netzwerk kann dem ISM8 eine IP-Adresse vorgeben. Wird dieses Verfahren verwendet, ist auf folgendes zu achten:

Die Subnetz-Maske ist im ISM8 auf 255.255.255.0 eingestellt und kann <u>nicht</u> verändert werden! Das heißt bei ISM8und Zielserver-IP-Adresse (siehe Weboberfläche in Abschnitt 7.1.2) müssen die <u>ersten 3 Ziffernblöcke</u> übereinstimmen, z.B.:

IP-Adresse ISM8:192.168.100.68IP-Adresse Zielserver-IP:192.168.100.220 (Default-IP-Adresse des BACnet-Gateways,

welche aber änderbar ist  $\rightarrow$  siehe 7.2)

### 7.1.2 Manuelles einstellen der IP-Adresse per Weboberfläche

Wird kein DHCP-Server verwendet, so muss die IP-Adresse manuell auf einen festen Wert eingestellt werden. Dazu wird der Taster am ISM8 gedrückt (1s < T < 5s; grüne LED leuchtet). Die IP-Adresse lautet nun **bis zum nächs**ten Neustart 192.168.100.68.

Damit eine feste IP-Adresse für das ISM8 auch über einen Neustart hinaus Bestand hat, muss auf die Weboberfläche (z.B. über einen Laptop) zugegriffen werden.

Dazu muss sich der Laptop im gleichen Netzwerk befinden oder man verbindet den Laptop direkt mit dem ISM8 per Ethernetkabel (Einstellungen der Netzwerkkarte des Laptops beachten  $\rightarrow$  IP-Adresse z.B. auf 192.168.100.221 setzen!). Durch Eingabe der IP-Adresse 192.168.100.68 in einen Internetbrowser öffnet sich nun die Weboberfläche des ISM8.

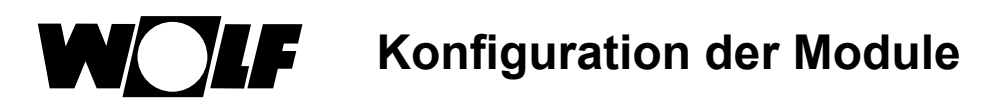

Die Weboberfläche ist in die Punkte "Übersicht" und "Netzwerk" aufgeteilt:

### Übersicht:

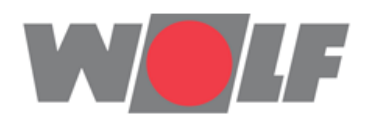

| Informations- und Schnittstellenmodul ISM8i |             |      |  |  |  |  |
|---------------------------------------------|-------------|------|--|--|--|--|
| Übersicht                                   | ISM8i       |      |  |  |  |  |
| Netzwerk Seriennummer: 0004a3f6e3d4         |             |      |  |  |  |  |
|                                             | HW-Version: | 1.0  |  |  |  |  |
|                                             | FW-Version: | 1.40 |  |  |  |  |
|                                             |             |      |  |  |  |  |

Seriennummer: <u>HW-Version:</u> <u>FW-Version:</u> 12-stellige Seriennummer des ISM8. Entspricht der MAC-Adresse der LAN-Schnittstelle. Hardwareversion des ISM8. Firmwareversion des ISM8.

#### Netzwerk:

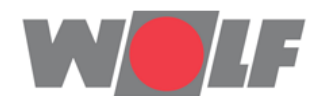

| Informations- und Schnittstellenmodul ISM8i                                     |                                                                                       |                |  |  |  |  |  |
|---------------------------------------------------------------------------------|---------------------------------------------------------------------------------------|----------------|--|--|--|--|--|
| Übersicht                                                                       | Netzwerkeinstellun                                                                    | gen            |  |  |  |  |  |
| Netzwerk                                                                        | werk Warnung: Falsche Einstellungen können zum Verlust der Netzwerkverbindung führen. |                |  |  |  |  |  |
| <b>Bitte beachten:</b> Änderungen werden erst nach Neustart des<br>ISM8i aktiv. |                                                                                       |                |  |  |  |  |  |
|                                                                                 | 🗷 Netzwerkeinstellungen automatisch beziehen (DHCP)                                   |                |  |  |  |  |  |
|                                                                                 | IP-Adresse:                                                                           | 192.168.100.68 |  |  |  |  |  |
|                                                                                 | ISM8i-Name: ISM8i                                                                     |                |  |  |  |  |  |
|                                                                                 |                                                                                       |                |  |  |  |  |  |
| Kommunikationspartner                                                           |                                                                                       |                |  |  |  |  |  |
|                                                                                 | Zielserver-IP: 192.168.100.220                                                        |                |  |  |  |  |  |
| Zielserver-Port: 12004                                                          |                                                                                       |                |  |  |  |  |  |

<u>Checkbox "Netzwerkeinstellungen automatisch beziehen (DHCP)":</u> Ist diese Checkbox aktiviert, bezieht das ISM8 selbstständig eine IP-Adresse. Ist diese Checkbox nicht aktiviert, kann der User die Einstellungen **manuell** vornehmen.

| IP-Adresse:                  | IP-Adresse des ISM8 (ISM8 prüft auf Gültigkeit, vier Ziffernblöcke, je 0-255, getrennt durch einen Punkt).              |
|------------------------------|----------------------------------------------------------------------------------------------------|
| ISM8 Name:<br>Zielserver-IP: | Name des ISM8. Maximal 15 Zeichen.<br>IP-Adresse des BACnet-Gateways, mit dem sich das ISM8 verbindet. Max. 64 Zeichen. |
| <u>Zielserver-Port:</u>      | Port an dem sich das ISM8 am BACnet-Gateway meldet. <b>Darf nicht verändert wer-<br/>den!</b><br>Max. 5 Zeichen.        |

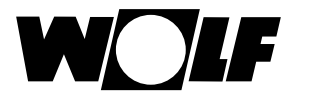

#### Hinweis zur IP-Adressvergabe:

Die Subnetz-Maske im ISM8 ist auf 255.255.255.0 eingestellt und kann <u>nicht</u> verändert werden! Das heißt bei ISM8und Zielserver-IP-Adresse müssen die <u>ersten 3 Ziffernblöcke</u> übereinstimmen, z.B.:

IP-Adresse ISM8: 192.168.100.68 IP-Adresse BACnet-Gateway: 192.168.100.220

# Achtung: Wird die Zielserver-IP geändert, so muss auch die IP-Adresse des BACnet-Gateways geändert werden (siehe 7.2)!

Mit dem Button "Einstellungen speichern" werden die vorgenommenen Änderungen gespeichert. <u>Die Änderungen werden aber erst nach Neustart des ISM8 aktiv (Netz-Aus/Netz-Ein)!</u>

### 7.2 BACnet-Gateway

Grundsätzlich können im BACnet-Gateway diverse Einstellungen vorgenommen werden. In den folgenden Abschnitten werden aber nur die wichtigsten Einstellungen, die zur Kommunikation zwischen dem Gateway und dem ISM8 nötigen sind, genauer erläutert.

### 7.2.1 Einstellung der IP-Adresse

Prinzipiell muss für den Verbindungsaufbau zum ISM8 im BACnet-Gateway keine Änderung der IP-Adresse vorgenommen werden. Defaultmäßig ist hier die Adresse **192.168.100.220** eingestellt.

Wird jedoch im ISM8 die IP-Adresse des Zielservers (BACnet-Gateway) geändert, so muss für das BACnet-Gateway die gleiche die IP-Adresse verwendet werden, die in der Weboberfläche des ISM8 eingestellt wurde (siehe 7.1.2).

Die IP-Adresse kann beim BACnet-Gateway ebenfalls über eine Weboberfläche eingestellt werden; das Vorgehen ist ähnlich zur IP-Adresseinstellung beim ISM8 (Abschnitt 7.1.2):

Entweder wird wiederum eine Verbindung eines Laptops mit dem Netzwerk hergestellt, in dem sich das BACnet-Gateway befindet oder man verbindet den Laptop direkt mit dem BACnet-Gateway per Ethernetkabel (Einstellungen der Netzwerkkarte beachten  $\rightarrow$  IP-Adresse z.B. auf 192.168.100.221 setzen!).

Durch Eingabe der IP-Adresse 192.168.100.220 in einen Internetbrowser öffnet sich nun die Weboberfläche des BACnet-Gateways:

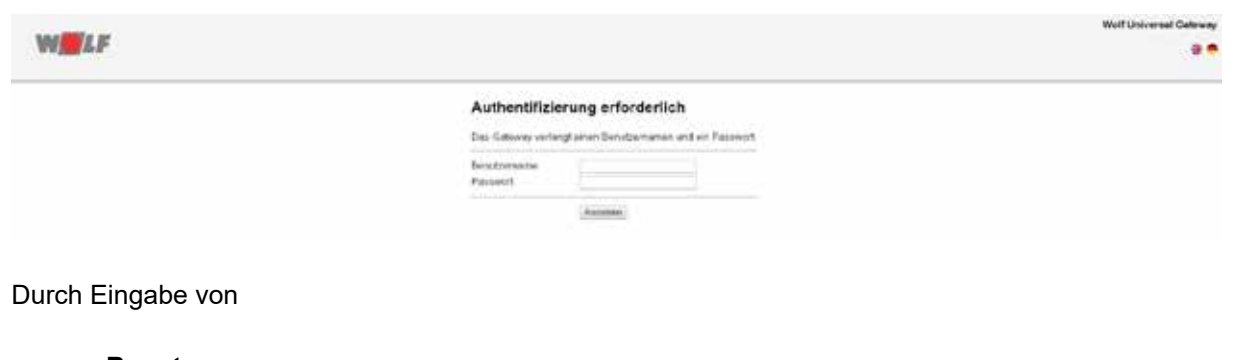

| Benutzername: | gw   |
|---------------|------|
| Passwort:     | 1111 |

gelangt man auf die Übersichtsseite:

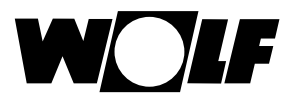

| Wolf Universal Gatewa           |           |                                 |         |                 |                   |                        |
|---------------------------------|-----------|---------------------------------|---------|-----------------|-------------------|------------------------|
| ferstar or 1                    |           | 194<br>                         | 941 - P | THE P.          | Algeren 107       | WELF                   |
| Steel on Nation 25 (1.1172)6-01 |           |                                 |         |                 | UOW übersicht     | Allgemein              |
|                                 | 0         | UGW                             |         |                 |                   |                        |
|                                 | 1         |                                 | 20.0    | Mono            | Ter:              | Obersecht              |
|                                 |           |                                 |         | 0.044           | Norse             | Angemen                |
|                                 |           |                                 |         |                 | Encount           | IF-Netzowrk            |
|                                 | 1         |                                 | dealer. | Universel Ga    | Beechreibung      | Eystempet<br>Dropt-loc |
|                                 | 13        |                                 | System  |                 | Sector and        | Rio Services           |
|                                 |           |                                 |         | UR              | Status LED        | C-Maal                 |
|                                 |           | Mitterix/r; 25/01/2017/06/30/59 |         |                 |                   | Fasswort               |
|                                 |           |                                 |         | 1/200           | Datergranide      | Calest/wrung           |
|                                 |           |                                 |         | 4%              | OP(15,net         | Cpdate                 |
|                                 |           |                                 |         | ter 10132.NByte | From Arbeitsspech | - Personal             |
|                                 | 18 B      | n – 2                           | Inder   |                 | 1                 |                        |
|                                 | invite // | Naria                           | 310     | Rate            | Bates             |                        |
|                                 |           | UGW .                           | Upic.   | 1               | Online            |                        |
|                                 | -         | BACHM                           | bec     | 34)             | Onine             |                        |
|                                 |           | Voor                            | loof.   | 1560            | Onine             |                        |

Durch einen Klick auf "IP-Netzwerk" im linken Auswahlfenster erreicht man anschließend die Netzwerk-Einstellungen des Gateways:

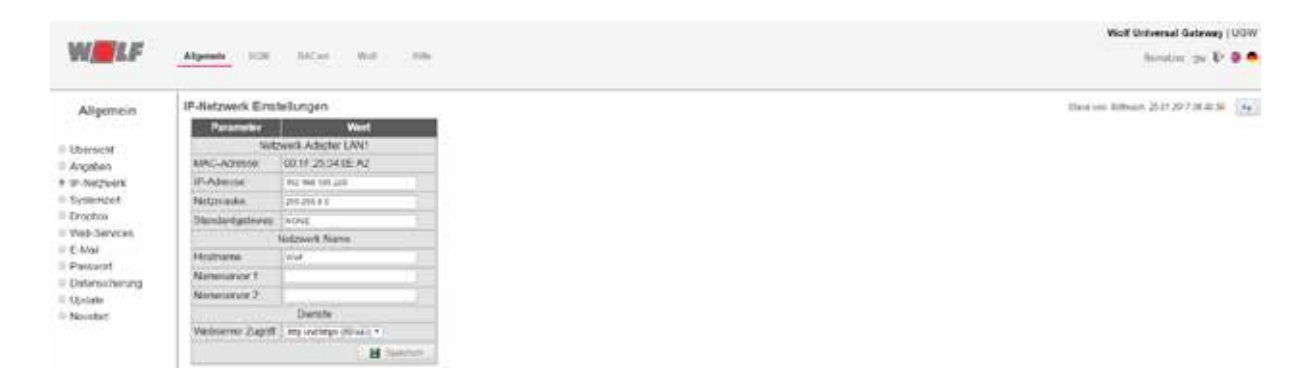

Hier kann nun die IP-Adresse, die im ISM8 als Zielserver-IP eingetragen wurde, eingestellt und durch "Speichern" bestätigt werden.

Ein Neustart des BACnet-Gateways (Netz-Aus/Netz-Ein) schließt die Konfiguration ab, die IP-Adresse wird übernommen.

## 7.2.2 Freigabe BACnet/IP und BACnet/TP

Im Wolf BACnet-Gateway kann ebenfalls ausgewählt werden, welche BACnet-Kommunikationsart verwendet wird. Dazu im Menü "BACnet" unter "Einstellungen" das Dropdown-Menü "Datalinks" öffnen.

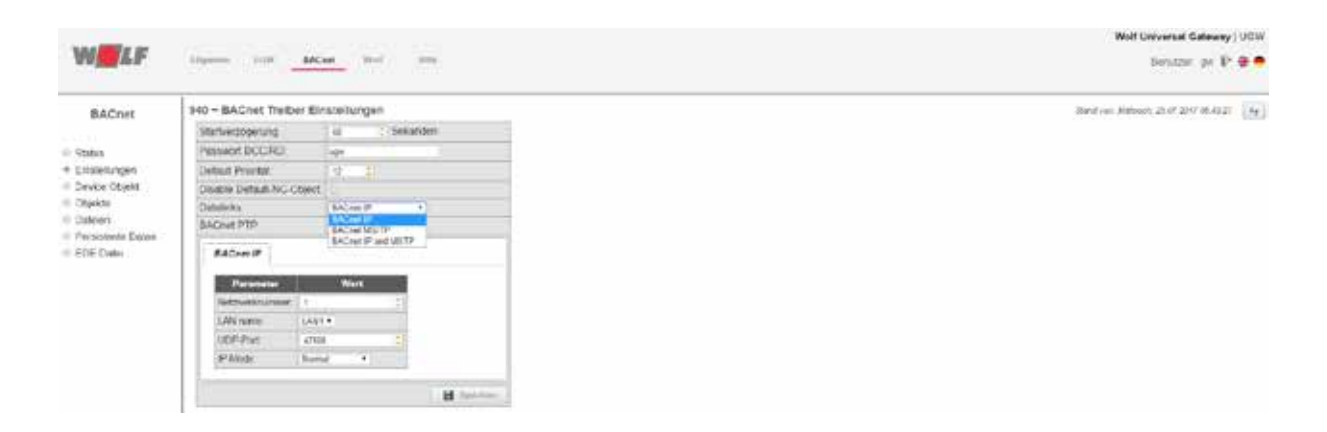

Hier kann nun zwischen den Kommunikationsarten "BACnet IP", "BACnet MS/TP" oder "BACnet IP und MSTP" (Parallelbetrieb) gewählt werden.

Ein Klick auf "Speichern" übernimmt die Einstellungen.

Durch einen Neustart des BACnet-Gateways (Netz-Aus/Netz-Ein) wird die Konfiguration abgeschlossen.

### 7.2.3 Weitere Informationen

Weitere Informationen zur Weboberfläche sowie zum Gateway können dem Handbuch "**MBS Gateways – Handbuch**" entnommen werden, welches im Menü "Hilfe"  $\rightarrow$  "Online-Hilfe" zu finden ist:

| W                              | Manage 1918 - 18200 - 1921 - 1824 |                                                         | Wolf Universal Gateway ( UGW<br>Terrefort: ger 🕸 🌚 👄 |
|--------------------------------|-----------------------------------|---------------------------------------------------------|------------------------------------------------------|
| Hife                           | MDI Galerage                      | t/#                                                     | 6 ± 6 0+                                             |
| -i Interative'                 | _                                 | (m)                                                     |                                                      |
| # Online-Hits                  |                                   |                                                         |                                                      |
| - DAUGE FILD                   |                                   |                                                         |                                                      |
| Diagnose                       |                                   |                                                         |                                                      |
| · Gente-Into                   |                                   |                                                         |                                                      |
| © Systemebild                  |                                   |                                                         |                                                      |
| <ul> <li>Log-Dateen</li> </ul> |                                   | Prove processor and and and and and and and and and and |                                                      |
| ii Tocerate                    |                                   | MARY Deliverys                                          |                                                      |
| III Process Information        |                                   |                                                         |                                                      |
|                                |                                   |                                                         |                                                      |

Unter folgendem Link ist außerdem eine online Dokumentation erreichbar:

<u>http://wiki.mbs-software.info/doku.php</u>. Darin werden tiefergehende Details zum Gateway ausführlich erläutert (u.a. auch die Beschreibung des Wolf-Treibers).

## 8 Datenpunkte

In diesem Abschnitt werden die derzeit verwendeten BACnet-Kommunikationsobjekte und deren Geräte- bzw. Modulzugehörigkeit beschrieben.

- Hinweis 1: Es werden immer alle der unten aufgeführten Datenpunkte eines Moduls auf BACnet-Seite zugänglich. Abhängig von der jeweiligen Konfiguration sind aber nicht immer alle relevant. Genauere Informationen finden sich in den jeweiligen Montageanleitungen der Module!
- Hinweis 2: Es kann nach einem Neustart des Systems bis zu 2 Minuten dauern, bis alle Datenpunkte aktualisiert sind.
   Die Dauer richtet sich nach der Anzahl der sich im System befindlichen eBus-Komponenten. Daneben kann es zu minimalen Abweichungen zwischen Werten im eBus-System und Werten auf BACnet-Seite kommen, da z. B. die Temperaturen erst bei einer Änderung von 0,5°C auf BACnet-Seite aktualisiert werden.

### 8.1 Allgemein

| Bezeichnung          | Bezeichnung BACnet  | Datentyp    | Einheit |
|----------------------|---------------------|-------------|---------|
| Kommunikationsfehler | Communication fault | BinaryInput | -       |

Dieser Datenpunkt nimmt den Wert = 1 an, falls eine Kommunikationsstörung zwischen ISM8 und BACnet-Gateway auftritt.

### 8.2 Heizgeräte

Als Heizgerät kann beim BACnet-Schnittstellen-Set der Gasbrennwert-Kessel MGK-2 oder CGB-2 gewählt werden. Dabei können maximal vier der Geräte im eBus-System vorhanden sein.

Es ergeben sich auf BACnet-Seite folgende Datenpunkte, die pro Heizgerät gelesen werden können:

| Bezeichnung                            | Bezeichnung BACnet    | Datentyp             | Ein-<br>heit | Value-Wertebereich | Schritt-<br>weite |
|----------------------------------------|-----------------------|----------------------|--------------|--------------------|-------------------|
| Störung*                               | Active fault          | BinaryInput          | -            |                    |                   |
| Betriebsart                            | Operating mode        | MultistateIn-<br>put | -            |                    |                   |
| Modulationsgrad / Brennerleis-<br>tung | Modulation level      | AnalogInput          | %            |                    |                   |
| Kesseltemperatur                       | Boiler temperature    | AnalogInput          | °C           |                    |                   |
| Sammlertemperatur                      | Header temperature    | AnalogInput          | °C           |                    |                   |
| Rücklauftemperatur                     | Return temperature    | AnalogInput          | °C           |                    |                   |
| Warmwassertemperatur                   | DHW temperature       | AnalogInput          | °C           |                    |                   |
| Außentemperatur                        | Outside temperature   | AnalogInput          | °C           |                    |                   |
| Status Brenner / Flamme                | Burner flame          | BinaryInput          | -            |                    |                   |
| Status Heizkreispumpe                  | Heating circuit pump  | BinaryInput          | -            |                    |                   |
| Status Speicherladepumpe               | Storage charging pump | BinaryInput          | -            |                    |                   |
| Anlagendruck                           | Pressure              | AnalogInput          | bar          |                    |                   |

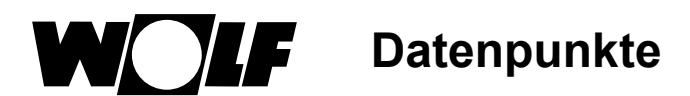

| Bezeichnung                    | Bezeichnung BACnet      | Datentyp    | Ein-<br>heit | Value-Wertebereich             | Schritt-<br>weite |
|--------------------------------|-------------------------|-------------|--------------|--------------------------------|-------------------|
| Abgastemperatur                | Exhaust gas temperature | AnalogInput | °C           |                                |                   |
| Leistungsvorgabe**             | Power setpoint          | AnalogValue | %            | Min% (HG02) – Max%<br>(HG04)   | 1%                |
| Kesselsolltemperaturvorgabe*** | Boiler set temperature  | AnalogValue | °C           | TKmin (HG21) – Tkmax<br>(HG22) | 1°C               |

\*Auf BACnet-Seite wird nur angezeigt, ob überhaupt eine Störung vorliegt. Welcher Fehler genau auftritt, kann direkt am im Heizgerät bzw. im Wandsockel eingebauten Systembedienmodul abgelesen werden! Dies gilt auch für die Störmeldungen aller weiteren Module.

\*\* Datenpunkt gültig, falls HG40 = 51 (GLT – Brennerleistungsvorgabe) → ab FW 1.90 der HCM-2!

\*\*\* Datenpunkt gültig, falls HG40 = 52 (GLT–Kesselsolltemperaturvorgabe) → ab FW 1.90 der HCM-2

### 8.3 Systembedienmodul

Es können folgende Datenpunkte gelesen bzw. geschrieben werden:

| Bezeichnung                  | Bezeichnung BACnet    | Name             | Einheit | Value-Werte-<br>bereich | Schritt-<br>weite |
|------------------------------|-----------------------|------------------|---------|-------------------------|-------------------|
| Störung                      | Active fault          | BinaryInput      | -       | -                       | -                 |
| Außentemperatur              | Outside temperature   | AnalogIn-<br>put | °C      | -                       | -                 |
| 1x Warmwasserladung (global) | One time DHW (global) | BinaryVa-<br>lue | -       | 0 – 1                   | 1                 |

### 8.4 Direkter Heizkreis & direktes Warmwasser

Für jedes Heizsystem kann ein direkter Heiz- und Warmwasserkreis konfiguriert werden. Damit stehen folgende Datenpunkte zur Verfügung:

| Bezeichnung                    | Bezeichnung BACnet   | Datentyp    | Einheit | Value-Werte-<br>bereich | Schritt-<br>weite |
|--------------------------------|----------------------|-------------|---------|-------------------------|-------------------|
| Raumtemperatur                 | Room temperature     | AnalogInput | °C      | -                       | -                 |
| Warmwassersolltemperatur       | DHW set temperature  | AnalogValue | °C      | 25°C - 65°C             | 1°C               |
| Programmwahl dir. HK / Mischer | Operating mode Circ. | AnalogValue | -       | 0 – 3                   | 1                 |
| Programmwahl Warmwasser        | Operating mode DHW   | AnalogValue | -       | 0; 2; 4                 | -                 |
| Mischer Zeitprogramm 1         | Time program 1 Circ. | BinaryValue | -       | 0 – 1                   | 1                 |
| Mischer Zeitprogramm 2         | Time program 2 Circ. | BinaryValue | -       | 0 – 1                   | 1                 |
| Warmwasser Zeitprogramm 1      | Time program 1 DHW   | BinaryValue | -       | 0 – 1                   | 1                 |
| Warmwasser Zeitprogramm 2      | Time program 2 DHW   | BinaryValue | -       | 0 – 1                   | 1                 |
| Sollwertkorrektur              | Setpoint correction  | AnalogValue | К       | -4K – +4K               | 0,5K              |
| Sparfaktor                     | Economy factor       | AnalogValue | К       | 0K – 10K                | 0,5K              |

### 8.5 Mischermodule sowie Mischer- und Warmwasserkreise

### 8.5.1 Datenpunkte Mischermodule

Die Mischermodule MM(1) bis MM(3) besitzen folgende lesbare Daten:

| Bezeichnung                    | Bezeichnung BACnet | Datentyp         | Ein-<br>heit |
|--------------------------------|--------------------|------------------|--------------|
| Störung                        | Active fault       | BinaryInput      | -            |
| Warmwassertemperatur           | DHW temperature    | AnalogIn-<br>put | °C           |
| Vorlauftemperatur Mischerkreis | Flow temperature   | AnalogIn-<br>put | °C           |
| Status Mischerkreispumpe       | Mixer circuit pump | BinaryInput      | -            |
| Status Ausgang A1              | Output A1          | BinaryInput      | -            |
| Eingang E1                     | Input E1           | AnalogIn-<br>put | °C           |
| Eingang E2                     | Input E2           | AnalogIn-<br>put | °C           |

Hinweis: In manchen Konfigurationen der Mischermodule sind "Eingang E1" und "Eingang E2" digitale Eingänge, dabei entspricht der Wert -60 = "offen" und -50 = "geschlossen"!

### 8.5.2 Datenpunkte zugehöriger Mischer- und Warmwasserkreise

Pro Mischermodul kann ein Mischer- und ein Warmwasserkreis konfiguriert werden. Diese besitzen folgende Parameter:

| Bezeichnung               | Bezeichnung BACnet   | Name                 | Einheit | Value-Werte-<br>bereich | Schritt-<br>weite |
|---------------------------|----------------------|----------------------|---------|-------------------------|-------------------|
| Störung                   | Active fault         | BinaryInput          | -       | -                       | -                 |
| Raumtemperatur            | Room temperature     | AnalogInput          | °C      | -                       | -                 |
| Warmwassersolltemperatur  | DHW set temperature  | AnalogValue          | °C      | 25°C - 65°C             | 1°C               |
| Programmwahl Mischer      | Operating mode Circ. | MultistateVa-<br>lue | -       | 0-3                     | 1                 |
| Programmwahl Warmwasser   | Operating mode DHW   | MultistateVa-<br>lue | -       | 0; 2; 4                 | -                 |
| Mischer Zeitprogramm 1    | Time program 1 Circ. | BinaryValue          | -       | 0 – 1                   | 1                 |
| Mischer Zeitprogramm 2    | Time program 2 Circ. | BinaryValue          | -       | 0 – 1                   | 1                 |
| Warmwasser Zeitprogramm 1 | Time program 1 DHW   | BinaryValue          | -       | 0 – 1                   | 1                 |
| Warmwasser Zeitprogramm 2 | Time program 2 DHW   | BinaryValue          | -       | 0 – 1                   | 1                 |
| Sollwertkorrektur         | Setpoint correction  | AnalogValue          | K       | -4K – +4K               | 0,5K              |
| Sparfaktor                | Economy factor       | AnalogValue          | K       | 0K – 10K                | 0,5K              |

## 8.6 Kaskadenmodul KM

### 8.6.1 Datenpunkte Kaskadenmodul

Ist ein Kaskadenmodul im System, kann kein Mischermodul(1) im gleichen System sein. Das Kaskadenmodul besitzt selbst bereits ein Mischermodul.

Folgende Datenpunkte sind auf BACnet-Seite zum Lesen vorgesehen:

| Bezeichnung                    | Bezeichnung BACnet           | Name        | Einheit | Value-Wertebe-<br>reich       | Schrittweite |
|--------------------------------|------------------------------|-------------|---------|-------------------------------|--------------|
| Störung                        | Active fault                 | BinaryInput | -       |                               |              |
| Sammlertemperatur              | Header temperature           | AnalogInput | °C      |                               |              |
| Gesamtmodulationsgrad          | Overall modulation level     | AnalogInput | %       |                               |              |
| Vorlauftemperatur Mischerkreis | Flow temperature             | AnalogInput | °C      |                               |              |
| Status Mischerkreispumpe       | Mixer circuit pump           | BinaryInput | -       |                               |              |
| Status Ausgang A1              | Output A1                    | BinaryInput | -       |                               |              |
| Eingang E1                     | Input E1                     | AnalogInput | °C      |                               |              |
| Eingang E2                     | Input E2                     | AnalogInput | °C      |                               |              |
| Gesamtmodulationsgradvorgabe*  | Overall set modulation level | AnalogValue | %       | Min% (HG02) –<br>Max% (HG04)  | 1%           |
| Sammlersolltemperaturvorgabe** | Header set temperature       | AnalogValue | °C      | TKmin(HG21) –<br>Tkmax (HG22) | 1°C          |

Hinweise: - Bei manchen Konfigurationen des Kaskadenmoduls ist E1 ein digitaler Eingang, dabei entspricht der Wert 0 = "offen" und 0,1 = "geschlossen".

- Bei Konfiguration 5 ist E2 ein Temperaturfühler. Bei den sonstigen Konfigurationen ist E2 ein Störmeldeeingang (Öffner). Dabei gilt: E2 = 0 = "geschlossen" und E2 = 0,1 = "offen".

\*Datenpunkt gültig, falls:

- HG40 = 60 (Kaskadenbetrieb, wird von den Heizgeräten automatisch bei Verwendung eines Kaskadenmodul eingestellt!)
- KM01 = 12 (externe 0-10V-Vorgabe)
- KM31 = 1 (Vorgabe Gesamtmodulationsgrad)

\*\*Datenpunkt gültig, falls:

- HG40 = 60 (Kaskadenbetrieb, wird von den Heizgeräten automatisch bei Verwendung eines Kaskadenmodul eingestellt!)
- KM01 = 12 (externe 0-10V-Vorgabe)
- KM31 = 2 (Vorgabe Sammlersolltemperatur)

### 8.6.2 Datenpunkte zugehöriger Mischer- / Warmwasserkreis

Da das Kaskadenmodul wie erwähnt ein Mischermodul enthält, kann ein Mischer- sowie ein Warmwasserkreis konfiguriert werden.

Datenpunkte:

| Bezeichnung               | Bezeichnung BACnet   | Name            | Ein-<br>heit | Value-Werte-<br>bereich | Schritt-<br>weite |
|---------------------------|----------------------|-----------------|--------------|-------------------------|-------------------|
| Störung                   | Active fault         | BinaryInput     | -            | -                       | -                 |
| Raumtemperatur            | Room temperature     | AnalogInput     | °C           | -                       | -                 |
| Warmwassersolltemperatur  | DHW set temperature  | AnalogValue     | °C           | 25°C - 65°C             | 1°C               |
| Programmwahl Mischer      | Operating mode Circ. | MultistateValue | -            | 0-3                     | 1                 |
| Programmwahl Warmwasser   | Operating mode DHW   | MultistateValue | -            | 0; 2; 4                 | -                 |
| Mischer Zeitprogramm 1    | Time program 1 Circ. | BinaryValue     | -            | 0 – 1                   | 1                 |
| Mischer Zeitprogramm 2    | Time program 2 Circ. | BinaryValue     | -            | 0 – 1                   | 1                 |
| Warmwasser Zeitprogramm 1 | Time program 1 DHW   | BinaryValue     | -            | 0 – 1                   | 1                 |
| Warmwasser Zeitprogramm 2 | Time program 2 DHW   | BinaryValue     | -            | 0 – 1                   | 1                 |
| Sollwertkorrektur         | Setpoint correction  | AnalogValue     | K            | -4K – +4K               | 0,5K              |
| Sparfaktor                | Economy factor       | AnalogValue     | К            | 0K – 10K                | 0,5K              |

## 8.7 Belegung der Datenpunkte im BACnet-Gateway

| Gerät / Funktion | Ins-<br>tanz-Nr. | Datenpunkt            | Datenpunkttyp   | Einheit |
|------------------|------------------|-----------------------|-----------------|---------|
| Allgemein        | 0                | Communication fault   | BinaryInput     | -       |
| Heizgerät(1)     | 1                | Active fault          | BinaryInput     | -       |
| [MGK-2]          | 2                | Operating mode        | MultistateInput | -       |
|                  | 3                | Modulation level      | AnalogInput     | %       |
|                  | 4                | Boiler temperature    | AnalogInput     | °C      |
|                  | 5                | Header temperature    | AnalogInput     | °C      |
|                  | 6                | Return temperature    | AnalogInput     | °C      |
|                  | 7                | DHW temperature       | AnalogInput     | °C      |
|                  | 8                | Outside temperature   | AnalogInput     | °C      |
|                  | 9                | Burner / flame        | BinaryInput     | -       |
|                  | 10               | Heating circuit pump  | BinaryInput     | -       |
|                  | 11               | Storage charging pump | BinaryInput     | -       |
|                  | 13               | Pressure              | AnalogInput     | bar     |
| Heizgerät(2)     | 14               | Active fault          | BinaryInput     | -       |
| [MGK-2]          | 15               | Operating mode        | MultistateInput | -       |
|                  | 16               | Modulation level      | AnalogInput     | %       |
|                  | 17               | Boiler temperature    | AnalogInput     | °C      |
|                  | 18               | Header temperature    | AnalogInput     | °C      |
|                  | 19               | Return temperature    | AnalogInput     | °C      |
|                  | 20               | DHW temperature       | AnalogInput     | °C      |
|                  | 21               | Outside temperature   | AnalogInput     | °C      |
|                  | 22               | Burner / flame        | BinaryInput     | -       |
|                  | 23               | Heating circuit pump  | BinaryInput     | -       |
|                  | 24               | Storage charging pump | BinaryInput     | -       |
|                  | 26               | Pressure              | AnalogInput     | bar     |
| Heizgerät(3)     | 27               | Active fault          | BinaryInput     | -       |
| [MGK-2]          | 28               | Operating mode        | MultistateInput | -       |
|                  | 29               | Modulation level      | AnalogInput     | %       |
|                  | 30               | Boiler temperature    | AnalogInput     | °C      |
|                  | 31               | Header temperature    | AnalogInput     | °C      |
|                  | 32               | Return temperature    | AnalogInput     | °C      |
|                  | 33               | DHW temperature       | AnalogInput     | °C      |
|                  | 34               | Outside temperature   | AnalogInput     | °C      |
|                  | 35               | Burner / flame        | BinaryInput     | -       |
|                  | 36               | Heating circuit pump  | BinaryInput     | -       |
|                  | 37               | Storage charging pump | BinaryInput     | -       |
|                  | 39               | Pressure              | AnalogInput     | bar     |

Die BACnet Instanz-Nummern der einzelnen Datenpunkte lauten wie folgt:

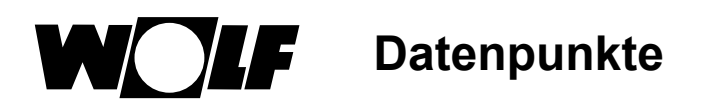

| Gerät / Funktion   | Ins-<br>tanz-Nr. | Datenpunkt            | Datenpunkttyp   | Einheit |
|--------------------|------------------|-----------------------|-----------------|---------|
| Heizgerät(4)       | 40               | Active fault          | BinaryInput     | -       |
| [MGK-2]            | 41               | Operating mode        | MultistateInput | -       |
|                    | 42               | Modulation level      | AnalogInput     | %       |
|                    | 43               | Boiler temperature    | AnalogInput     | °C      |
|                    | 44               | Header temperature    | AnalogInput     | °C      |
|                    | 45               | Return temperature    | AnalogInput     | °C      |
|                    | 46               | DHW temperature       | AnalogInput     | °C      |
|                    | 47               | Outside temperature   | AnalogInput     | °C      |
|                    | 48               | Burner / flame        | BinaryInput     | -       |
|                    | 49               | Heating circuit pump  | BinaryInput     | -       |
|                    | 50               | Storage charging pump | BinaryInput     | -       |
|                    | 52               | Pressure              | AnalogInput     | bar     |
| Systembedienmodul  | 53               | Active fault          | BinaryInput     | -       |
|                    | 54               | Outside temperature   | AnalogInput     | °C      |
| Direkter Heizkreis | 55               | Room temperature      | AnalogInput     | °C      |
| + direktes Warm-   | 56               | DHW set temperature   | AnalogValue     | °C      |
| wasser             | 57               | Operating mode circ.  | MultistateValue | -       |
|                    | 58               | Operating mode DHW    | MultistateValue | -       |
|                    | 59               | Time program 1 circ.  | BinaryValue     | -       |
|                    | 60               | Time program 2 circ.  | BinaryValue     | -       |
|                    | 62               | Time program 1 DHW    | BinaryValue     | _       |
|                    | 63               | Time program 2 DHW    | BinaryValue     | -       |
|                    | 65               | Setpoint correction   | AnalogValue     | К       |
|                    | 66               | Economy factor        | AnalogValue     | К       |
| Mischerkreis 1 +   | 67               | Active fault          | BinaryInput     | -       |
| Warmwasser 1       | 68               | Room temperature      | AnalogInput     | °C      |
|                    | 69               | DHW set temperature   | AnalogValue     | °C      |
|                    | 70               | Operating mode circ.  | MultistateValue | _       |
|                    | 71               | Operating mode DHW    | MultistateValue | _       |
|                    | 72               | Time program 1 circ.  | BinaryValue     | _       |
|                    | 73               | Time program 2 circ.  | BinaryValue     | -       |
|                    | 75               | Time program 1 DHW    | BinaryValue     | -       |
|                    | 76               | Time program 2 DHW    | BinaryValue     | _       |
|                    | 78               | Setpoint correction   | AnalogValue     | К       |
|                    | 79               | Economy factor        | AnalogValue     | К       |
| Mischerkreis 2 +   | 80               | Active fault          | BinaryInput     |         |
| Warmwasser 2       | 81               | Room temperature      | AnalogInput     | °C      |
|                    | 82               | DHW set temperature   | AnalogValue     | °C      |
|                    | 83               | Operating mode circ.  | MultistateValue | _       |
|                    | 84               | Operating mode DHW    | MultistateValue | _       |
|                    | 85               | Time program 1 circ.  | BinaryValue     | _       |
|                    | 86               | Time program 2 circ.  | BinaryValue     | -       |
|                    | 88               | Time program 1 DHW    | BinaryValue     | -       |
|                    | 89               | Time program 2 DHW    | BinaryValue     | -       |
|                    | 91               | Setpoint correction   | AnalogValue     | К       |
|                    | 92               | Economy factor        | AnalogValue     | К       |

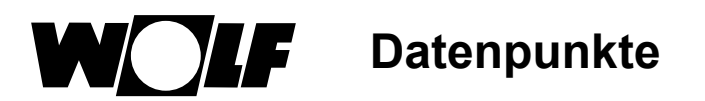

| Gerät / Funktion  | Ins-<br>tanz-Nr. | Datenpunkt               | Datenpunkttyp   | Einheit |
|-------------------|------------------|--------------------------|-----------------|---------|
| Mischerkreis 3 +  | 93               | Active fault             | BinaryInput     | -       |
| Warmwasser 3      | 94               | Room temperature         | AnalogInput     | °C      |
|                   | 95               | DHW set temperature      | AnalogValue     | °C      |
|                   | 96               | Operating mode circ.     | MultistateValue | -       |
|                   | 97               | Operating mode DHW       | MultistateValue | -       |
|                   | 98               | Time program 1 circ.     | BinaryValue     | -       |
|                   | 99               | Time program 2 circ.     | BinaryValue     | -       |
|                   | 101              | Time program 1 DHW       | BinaryValue     | -       |
|                   | 102              | Time program 2 DHW       | BinaryValue     | -       |
|                   | 104              | Setpoint correction      | AnalogValue     | К       |
|                   | 105              | Economy factor           | AnalogValue     | К       |
| Kaskadenmodul     | 106              | Active fault             | BinaryInput     | -       |
|                   | 107              | Header temperature       | AnalogInput     | °C      |
|                   | 108              | Overall modulation level | AnalogInput     | %       |
|                   | 109              | Flow temperature         | AnalogInput     | °C      |
|                   | 110              | Mixer circuit pump       | BinaryInput     | -       |
|                   | 111              | Output A1                | BinaryInput     | -       |
|                   | 112              | Input E1                 | AnalogInput     | °C      |
|                   | 113              | Input E2                 | AnalogInput     | °C      |
| Mischermodul 1    | 114              | Active fault             | BinaryInput     | -       |
|                   | 115              | DHW temperature          | AnalogInput     | °C      |
|                   | 116              | Flow temperature         | AnalogInput     | °C      |
|                   | 117              | Mixer circuit pump       | BinaryInput     | -       |
|                   | 118              | Output A1                | BinaryInput     | -       |
|                   | 119              | Input E1                 | AnalogInput     | °C      |
|                   | 120              | Input E2                 | AnalogInput     | °C      |
| Mischermodul 2    | 121              | Active fault             | BinaryInput     | -       |
|                   | 122              | DHW temperature          | AnalogInput     | °C      |
|                   | 123              | Flow temperature         | AnalogInput     | °C      |
|                   | 124              | Mixer circuit pump       | BinaryInput     | -       |
|                   | 125              | Output A1                | BinaryInput     | -       |
|                   | 126              | Input E1                 | AnalogInput     | °C      |
|                   | 127              | Input E2                 | AnalogInput     | °C      |
| Mischermodul 3    | 128              | Active fault             | BinaryInput     | -       |
|                   | 129              | DHW temperature          | AnalogInput     | °C      |
|                   | 130              | Flow temperature         | AnalogInput     | °C      |
|                   | 131              | Mixer circuit pump       | BinaryInput     | -       |
|                   | 132              | Output A1                | BinaryInput     | -       |
|                   | 133              | Input E1                 | AnalogInput     | °C      |
|                   | 134              | Input E2                 | AnalogInput     | °C      |
| Systembedienmodul | 194              | One time DHW (global)    | BinaryValue     | -       |
| Heizgerät (1)     | 197              | Exhaust gas temperature  | AnalogInput     | °C      |
| [MGK-2            | 198              | Power setpoint*          | AnalogValue     | %       |
|                   | 199              | Boiler set temperature** | AnalogValue     | °C      |
| Heizgerät (2)     | 200              | Exhaust gas temperature  | AnalogInput     | °C      |
| [MGK-2]           | 201              | Power setpoint*          | AnalogValue     | %       |
|                   | 202              | Boiler set temperature** | AnalogValue     | °C      |

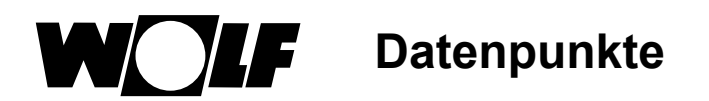

| Gerät / Funktion         | Ins-<br>tanz-Nr. | Datenpunkt                      | Datenpunkttyp | Einheit |
|--------------------------|------------------|---------------------------------|---------------|---------|
| Heizgerät (3)<br>[MGK-2] | 203              | Exhaust gas temperature         | AnalogInput   | °C      |
|                          | 204              | Power setpoint*                 | AnalogValue   | %       |
|                          | 205              | Boiler set temperature**        | AnalogValue   | °C      |
| Heizgerät (4)<br>[MGK-2] | 206              | Exhaust gas temperature         | AnalogInput   | °C      |
|                          | 207              | Power setpoint*                 | AnalogValue   | %       |
|                          | 208              | Boiler set temperature**        | AnalogValue   | °C      |
| Kaskadenmodul            | 209              | Overall set modulation level*** | AnalogValue   | %       |
|                          | 210              | Header set temperature****      | AnalogValue   | °C      |

\*Datenpunkt gültig, falls HG40 = 51 (GLT – Brennerleistungsvorgabe) → **ab FW 1.90 der HCM-2!** \*\*Datenpunkt gültig, falls HG40 = 52 (GLT – Kesselsolltemperaturvorgabe) → **ab FW 1.90 der HCM-2!** \*\*\*Datenpunkt gültig, falls:

- HG40 = 60 (Kaskadenbetrieb, wird von den Heizgeräten automatisch bei Verwendung eines Kaskadenmoduls eingestellt!)
- KM01 = 12 (externe 0-10V-Vorgabe)
- KM31 = 1 (Vorgabe Gesamtmodulationsgrad)

\*\*\*\*Datenpunkt gültig, falls:

- HG40 = 60 (Kaskadenbetrieb, wird von den Heizgeräten automatisch bei Verwendung eines Kaskadenmoduls eingestellt!)
- KM01 = 12 (externe 0-10V-Vorgabe)
- KM31 = 2 (Vorgabe Sammlersolltemperatur)

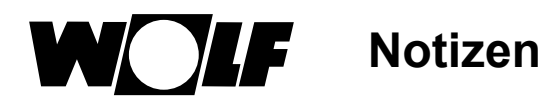

## 9 Notizen

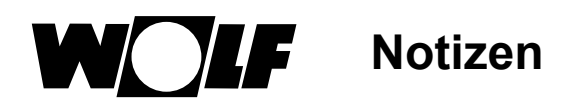

## 10 Stichwortverzeichnis

## Α

| Allgemeine Sicherheitshinweise             | . 6 |
|--------------------------------------------|-----|
| В                                          |     |
| Belegung der Datenpunkte im BACnet-Gateway | 28  |

## D

| 23 |
|----|
| 24 |
| 23 |
| 26 |
| 25 |
| 24 |
|    |

## F

| Funktion | <br> | <br>10 |
|----------|------|--------|
| н        |      |        |

| Handbuch                   | 22 |
|----------------------------|----|
| Hinweise zur Dokumentation | 4  |

## I

ISM8 11

## Κ

| Kompatible Geräte            | 10 |
|------------------------------|----|
| Konfiguration BACnet-Gateway | 20 |
| Konfiguration ISM8           | 18 |
| L                            |    |

### 

## Μ

Maße 11

## S

| Spannungsversorgung      | 11 |
|--------------------------|----|
| Symbole und Warnhinweise | 5  |

## Т

| echnische Daten 11 |
|--------------------|
|--------------------|

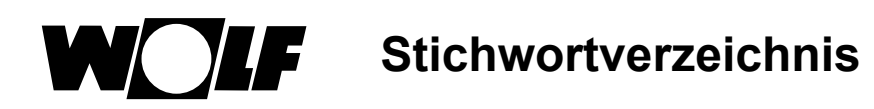

## U

| Umgebungsbedingungen  | 11  |
|-----------------------|-----|
| W                     |     |
| Warnhinweisen         | . 5 |
| Weitere Informationen | 22  |
| Wolf BACnet-Gateway   | 11  |

Bei Rückfragen: Wolf - Service Tel. 0180/6745000 (20 ct. Aus dem dt. Festnetz, Mobilfunkpreise sowie Anrufe aus dem Ausland ggf. abweichend), eMail <u>service@wolf-heiztechnik.de</u>

Wolf GmbH Postfach 1380 · 84048 Mainburg · Tel. +49(0)8751/74-0 · Fax +49(0)8751/741600 Internet: <u>www.wolf-heiztechnik.de</u>

WOLF Klima- und Heiztechnik GmbH Eduard-Haas-Str. 44 · 4034 Linz · Tel. +43(0)732/385041-0 Internet: <u>www.wolf-heiztechnik.at</u>

Montage- und Bedienungsanleitung – 3065009\_202002